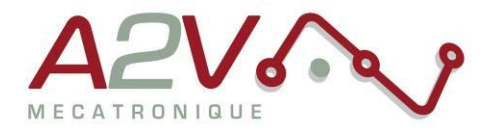

EZYACT4240 - E43

## Mise en route

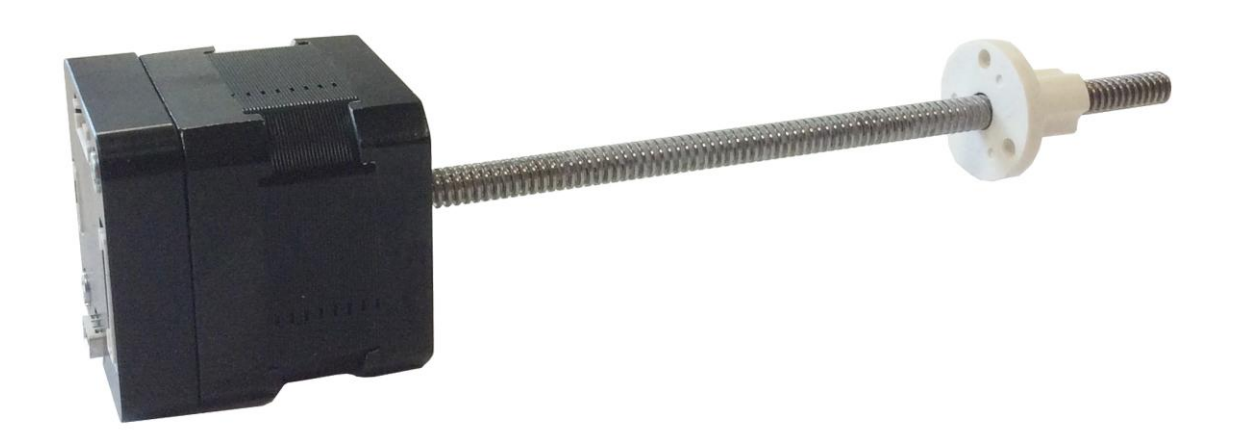

# **Révisions**

| Version | Modifications    | Rédacteur | Vérificateur | Date       |
|---------|------------------|-----------|--------------|------------|
| 1.0     | Version initiale |           | M. Greard    | 24/06/2015 |
|         |                  |           |              |            |
|         |                  |           |              |            |
|         |                  |           |              |            |

Siège social A2V SAS : 6 rue Maryse Bastié, Parc Bel Air la Forêt - 78125 Gazeran Capital de 300 000€ - RCS de Versailles B380995217 - APE 4669B - N°TVA : FR 34 380995217 Domiciliation bancaire : SOCIETE GENERALE ST-QUENTIN[78] – Cpt 00020107144-37

Tél: + 33 (0)1 61 08 62 19 - Fax: + 33 (0)1 34 83 97 38 - www.a2v.fr - a2v@a2v.fr

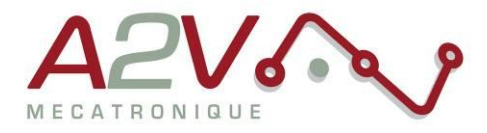

#### Tables des matières

| 1. | Matériel                     | 3 |
|----|------------------------------|---|
| 2. | Objectif                     | 3 |
| 3. | 3. Câblage du moteur         |   |
| 4. | Paramétrage de communication | 5 |

Siège social A2V SAS : 6 rue Maryse Bastié, Parc Bel Air la Forêt - 78125 Gazeran Capital de 300 000€ - RCS de Versailles B380995217 - APE 4669B - N°TVA : FR 34 380995217 Domiciliation bancaire : SOCIETE GENERALE ST-QUENTIN(78) – Cpt 00020107144-37

.

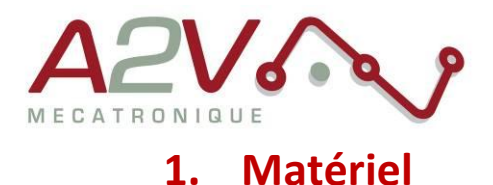

- Moteur EZYACT4240 E43
- Logiciel TMCL-IDE

### 2. Objectif

Câblage, paramétrage et Communication RS-485 du moteur.

### 3. Câblage du moteur

Le moteur s'alimente entre 9VDC et 28VDC.

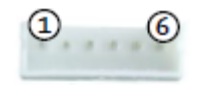

JST B6B-PH-K-S

| Pin |        | Fonction                                      |
|-----|--------|-----------------------------------------------|
| 1   | GND    | System and signal ground                      |
| 2   | VCC    | 9-28VDC                                       |
| 3   | RS485+ | RS485 interface, diff. Signal (non-inverting) |
| 4   | RS485- | RS485 interface, diff. Signal (inverting)     |
| 5   | NC     | NC                                            |
| 6   | NC     | NC                                            |

Exemple câble :

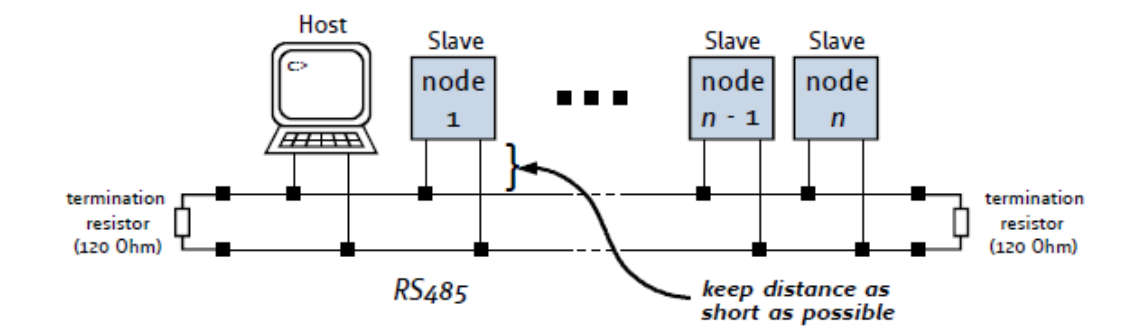

Siège social A2V SAS : 6 rue Maryse Bastié, Parc Bel Air la Forêt - 78125 Gazeran Capital de 300 000€ - RCS de Versailles B380995217 - APE 4669B - N°TVA : FR 34 380995217 Domiciliation bancaire : SOCIETE GENERALE ST-QUENTIN(78) – Cpt 00020107144-37

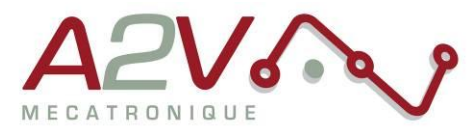

Ne pas oubliez de placer une résistance de 120 Ohms au début et à la fin du bus RS485 entre RS485+ et RS485-

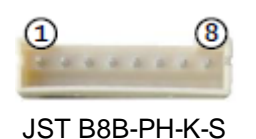

Toutes les I/O sont en 5V par défaut, pour les utiliser en 24V, il faut rentrer la commande « SIO, 0,0 » au début de votre programme TMCL.

| Pin |                         | Fonction                                                                                                    |
|-----|-------------------------|----------------------------------------------------------------------------------------------------|
| 1   | GND                     | System and signal ground                                                                                                    |
| 2   | VCC                     | VDD, connected to VDD pin of the power and communication connector                                                                                                    |
| 3   | OUT_0                   | Open-drain output (max. 1A)<br>Integrated freewheeling diode to VDD                                                                                                    |
| 4   | OUT_1                   | +5V supply output (max. 100mA)<br>Can be switched on/off in software                                                                                                    |
| 5   | IN_0                    | Dedicated analog input,<br>Input voltage range: 0+10V<br>Resolution: 12bit (04095)                                                                                             |
| 6   | IN_1<br>STOP_L<br>ENC_A | General purpose digital input (+24V compatible)<br>Alternate function 1: left stop switch input<br>Alternate function 2: external incremental encoder channel A input          |
| 7   | IN_2<br>STOP_R<br>ENC_B | General purpose digital input (+24V compatible)<br>Alternate function 1: right stop switch input<br>Alternate function 2: external incremental encoder channel B input         |
| 8   | IN_3,<br>HOME,<br>ENC_N | General purpose digital input (+24V compatible)<br>Alternate function 1: home switch input<br>Alternate function 2: external incremental encoder index / zero<br>channel input |

Siège social A2V SAS : 6 rue Maryse Bastié, Parc Bel Air la Forêt - 78125 Gazeran Capital de 300 000 € - RCS de Versailles B380995217 - APE 4669B - N°TVA : FR 34 380995217 Domiciliation bancaire : SOCIETE GENERALE ST-QUENTIN(78) – Cpt 00020107144-37

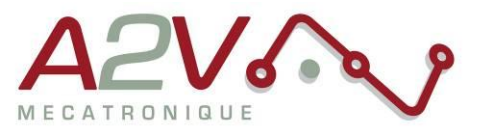

### 4. Paramétrage de communication

Connectez la TMCM1140 en USB sans alimenter la carte en 24V

Lancez le logiciel TMCL-IDE et appuyez sur « COMX », la fenêtre suivante apparait :

| Connected devices P |                             |
|---------------------|-----------------------------|
| Device Alias        |                             |
| 🛥 USB               | - USB (COM3)                |
| COM3                |                             |
| Serial              | Connection Timer TMCL - Log |
| COM1                |                             |
|                     |                             |
|                     | virtual Com-Port: COM3      |
|                     | Connect Disconnect          |
|                     |                             |
|                     |                             |
|                     |                             |
|                     |                             |

Appuyez sur « Connect », le menu suivant doit apparaitre, dans le cas contraire, débrancher puis rebrancher l'USB.

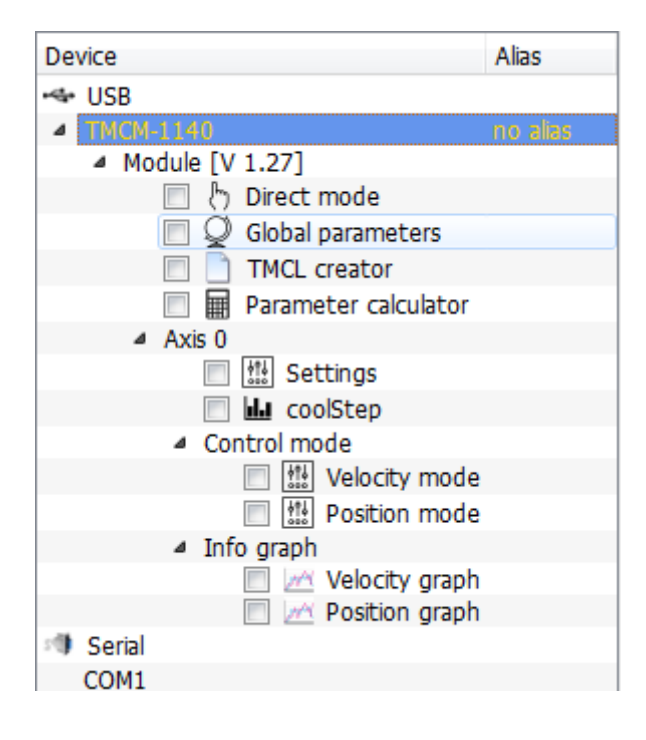

Siège social A2V SAS : 6 rue Maryse Bastié, Parc Bel Air la Forêt - 78125 Gazeran Capital de 300 000€ - RCS de Versailles B380995217 - APE 4669B - N°TVA : FR 34 380995217 Domiciliation bancaire : SOCIETE GENERALE ST-QUENTIN(78) – Cpt 00020107144-37

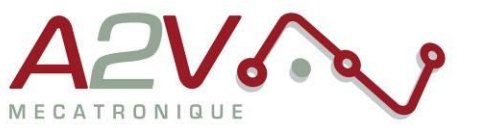

Ouvrir le « Global parameters »

| Q  | Global parameters   TMCM      | . 🔀   |
|----|-------------------------------|-------|
|    | Global parameter              | Value |
| 65 | serial baud rate              | 0     |
| 66 | serial address                | 1     |
| 67 | ASCII mode                    | 0     |
| 68 | serial heartbeat              | 0     |
| 69 | CAN bit rate                  | 8     |
| 70 | CAN reply ID                  | 2     |
| 71 | CAN ID                        | 2     |
| 73 | EEPROM lock bit               | 0     |
| 75 | telegram pause time           | 0     |
| 76 | serial host address           | 2     |
| 77 | auto start mode               | 0     |
| 79 | limit switch polarity         | 0     |
| 81 | program memory protection     | 0     |
| 82 | CAN heartbeat                 | 0     |
| 83 | CAN secondary address         | 0     |
| 84 | store coordinates in EEPROM   | 0     |
| 85 | do not restore user variables | 0     |
| 87 | serial secondary address      | 0     |
|    |                               |       |

Selectionnez le paramètre 65 pour régler la vitesse de communication du bus RS485 (voir tableau suivant) :

| N°<br>paramètre | Global<br>parameter | Description                                                |
|-----------------|---------------------|------------------------------------------------------------|
| 65              | Baud rate RS-       | 0 – 9600 baud (default)                                    |
|                 | 232 et RS-485       | 1 – 14400 baud                                             |
|                 |                     | 2 – 19200 baud                                             |
|                 |                     | 3 – 28800 baud                                             |
|                 |                     | 4 – 38400 baud                                             |
|                 |                     | 5 – 57600 baud                                             |
|                 |                     | 6 – 76800 baud Attention : Non supporté par Windows !      |
|                 |                     | 7 – 115200 baud Attention: Ne fonctionne sur de nombreux   |
|                 |                     | PC car le taux d'erreur du module est trop élevé avec ce   |
|                 |                     | baud rate (3.5%).                                          |
| 66              | Serial address      | L'adresse du module destinataire pour RS-232 et RS-485     |
| 76              | Serial host         | Adresse utilisé pour la réception d'Acknoledge via RS-232, |
|                 | address             | RS-485                                                     |

Entrez la valeur désirée

Siège social A2V SAS : 6 rue Maryse Bastié, Parc Bel Air la Forêt - 78125 Gazeran Capital de 300 000€ - RCS de Versailles B380995217 - APE 4669B - N°TVA : FR 34 380995217 Domiciliation bancaire : SOCIETE GENERALE ST-QUENTIN[78] – Cpt 00020107144-37